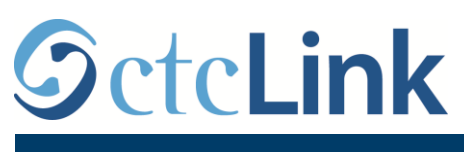

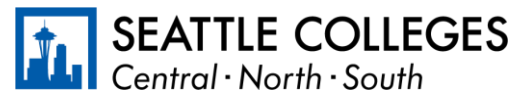

有关西雅图学院的 CTCLINK 信息

www.seattlecolleges.edu/ctclink

## 如何报告分类员工的工作时间

1.通过 https://gateway.ctclink.us/ 登录 ctcLink

| @ctcLink                                                                                                    |
|----------------------------------------------------------------------------------------------------|
| WASHINGTON COMMUNITY<br>AND TECHNICAL COLLEGES                                                                                                    |
| ctcLink ID                                                                                                    |
| 1                                                                                                    |
| Password                                                                                                    |
|                                                                                                    |
| Enable Screen Reader Mode                                                                                                    |
| Sign In                                                                                                    |
| Do not enable screen reader mode unless you use a<br>screen reader or other assistive technology, as this<br>mode changes how ctcLink looks.<br><u>Forgot your password?</u> <u>First Time User?</u> |
|                                                                                                    |

2.屏幕将显示可选平铺页。选择"西雅图学院 (Seattle Colleges)"平铺页。

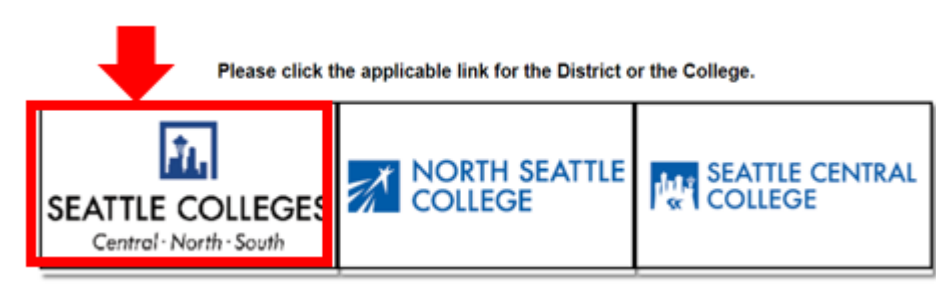

## 3.登录 ctcLink 网关后,请选择 HCM 自助服务 以访问您的员工自助服务页面。

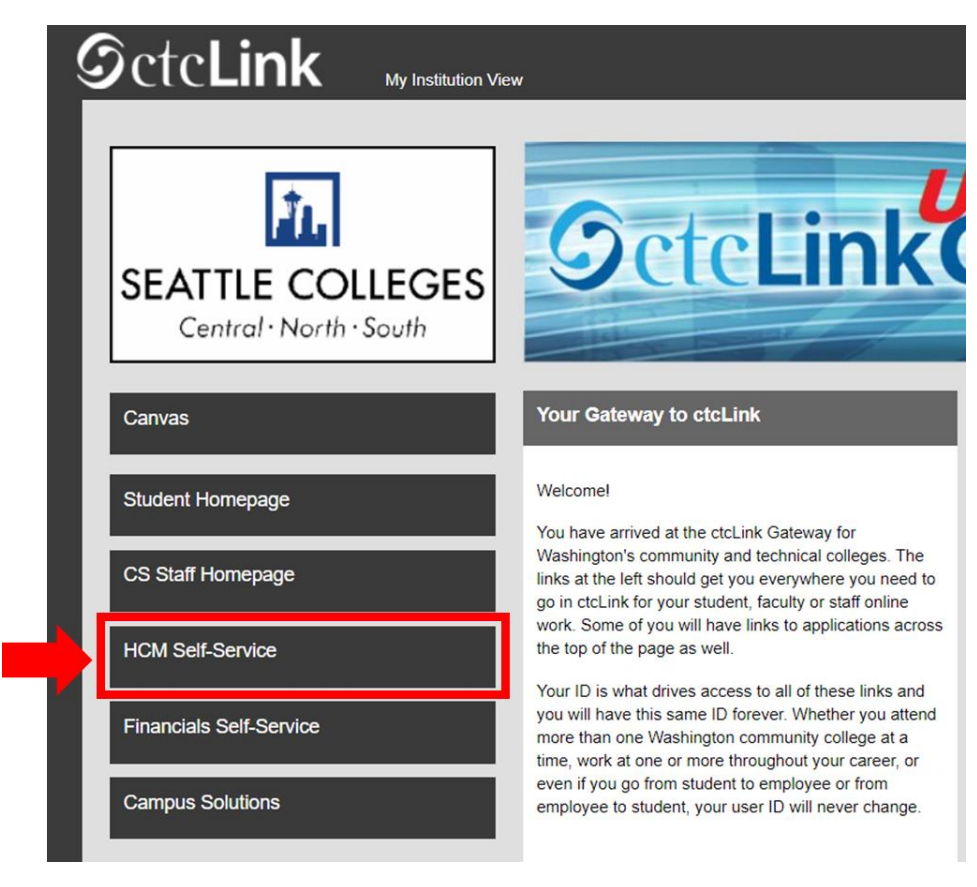

## 4.从员工自助服务页面选择"时间"平铺页

|                  | ✓ Employee Self Servic | e       |
|------------------|------------------------|---------|
| Seattle Careers  | Time                   | Payroll |
| Personal Details | Benefit Details        |         |
| ا                | 2 %<br>† fi            |         |
|                  |                        |         |
|                  |                        |         |

5.在页面顶部,确保选择正确的职位。 对于大多数人来说,只有一项职位可选,因此下拉框为灰 色显示。

| Enter Time<br>01/01/21 - 01/15/21<br>Reported 0.00<br>Scheduled 120.00            | Time Summary<br>01/01/21 - 01/15/21<br>No Time Reported | Exceptions      | Report Time<br>Monday, Jan 11, 2021<br>Reported 0.00<br>Scheduled 8.00 |
|-----------------------------------------------------------------------------------|---------------------------------------------------------|-----------------|------------------------------------------------------------------------|
| Payable Time<br>Last Time Period 12/16/<br>Total Hours 0 Hou<br>Estimated Gross 0 | 20 - 12/31/20<br>rs                                     | Request Absence | Cancel Absences                                                        |
| View Requests                                                                     | Absence Balances                                        | CTC Time        |                                                                        |

6.选择好正确的职位后,单击"报告时间"灰色按钮

| Enter Time<br>01/16/21 - 01/31/21<br>• Reported 40.00<br>• Scheduled 80.00            | Time Summary<br>01/16/21 - 01/31/21<br>Regular<br>40.00 | Exceptions      | Report Time<br>Monday, Jan 25, 2021<br>Reported 0.00<br>Scheduled 8.00<br>Report Time |
|---------------------------------------------------------------------------------------|---------------------------------------------------------|-----------------|---------------------------------------------------------------------------------------|
| Payable Time<br>Last Time Period 01/01/21<br>Total Hours 0 Hours<br>Estimated Gross 0 | - 01/15/21                                              | Request Absence | Cancel Absences                                                                       |
| View Requests                                                                         | Absence Balances                                        | CTC Time        |                                                                                       |

**7**.您将转到时间条目页。 确保您选择正确的日期。 如果选择的日期不正确,请使用箭头浏览选择 日期。

| Time                 | Report Time                      | 🟫 Q. : @ |
|----------------------|----------------------------------|----------|
|                      | Monday, Jan 25, 2021             |          |
| Reported Status      |                                  |          |
|                      | Reported 0.00     Scheduled 8.00 |          |
|                      |                                  | Submit   |
| *Time Reporting Code | Quantity                         |          |
| Time Details         |                                  |          |
| Submitted 0 Hours    |                                  |          |
| Comments (0)         |                                  | >        |
|                      |                                  |          |

8.选择"常规"作为您的"时间报告代码"".

如果您在学院暂停运作期间报告工作时间,则选择"暂停运作"。

| Time                                   |                      | Rep                         | Report Time    |        |
|----------------------------------------|----------------------|-----------------------------|----------------|--------|
|                                        |                      | <ul> <li>Monday,</li> </ul> | Jan 25, 2021 🕨 |        |
| → Reported Status                      |                      |                             |                |        |
|                                        |                      | Reported 0.00               | Scheduled 8.00 |        |
|                                        |                      |                             |                | Submit |
| *Time Reporting Code                   |                      |                             | Quantity       |        |
| Time Details                           |                      |                             |                |        |
| Submitted 0 Hours                      | Regular              |                             |                |        |
| Comments (0)                           | Suspended Operations |                             |                | 3      |
|                                        |                      |                             |                |        |
| I not concated time uses on Feldour I. | an 22, 2021.         |                             |                |        |

9.输入您当天的工作小时总数,然后单击右上角的绿色"**提交"**按钮。

| < Time                         | Report Time                                               | A Q E Ø |
|--------------------------------|-----------------------------------------------------------|---------|
|                                | Monday, Jan 25, 2021 🔹 🕨                                  |         |
| ✓ Reported Status              |                                                           |         |
| *Time Reporting Code Regular V | Reported 0.00     Scheduled 8.00     Quantity 8     Hours | Submit  |
| Time Details                   |                                                           |         |
| Submitted 0 Hours              |                                                           |         |
| Comments (0)                   |                                                           | >       |

## 10.如果您完成操作,则选择左上角的"时间"按钮以返回主时间页面。

| me                   | Report Time        |                | <u>ନ</u> ୧. : ୧ |
|----------------------|--------------------|----------------|-----------------|
|                      | Monday, Jan 25, 20 | 021 🕨          |                 |
| eported Status       |                    |                |                 |
|                      | Reported 8.00      | Scheduled 8.00 |                 |
|                      |                    |                | Submit          |
| *Time Reporting Code | ~                  | Quantity       |                 |
| Time Details         |                    |                |                 |
| bmitted 8.00 Hours   |                    |                |                 |
| Summary Detail       |                    |                |                 |
| Regular              | 8.00 Hours         |                |                 |
|                      |                    |                | · · · ·         |
| omments (0)          |                    |                | >               |
|                      |                    |                |                 |